# 如何使用AES將Cisco VPN客戶端配置為PIX

### 目錄

<u>簡介</u> <u>必要條件</u> <u>需求</u> <u>採用元件</u> <u>慣例</u> <u>背鼠態 圖</u> <u>脂酸 圖 加置 PIX</u> <u>配置 VPN客戶端</u> <u>驗難 難解</u> <u>相關資訊</u>

## <u>簡介</u>

此示例配置說明如何使用高級加密標準(AES)進行加密,設定從Cisco VPN客戶端到PIX防火牆的遠 端訪問VPN連線。此示例使用Cisco Easy VPN設定安全通道,並將PIX防火牆配置為Easy VPN伺服 器。

在Cisco Secure PIX防火牆軟體版本6.3及更高版本中,支援新的國際加密標準AES來保護站點到站 點和遠端訪問VPN連線的安全。這是對資料加密標準(DES)和3DES加密演算法的補充。PIX防火牆 支援128、192和256位的AES金鑰大小。

從Cisco VPN Client 3.6.1版開始,VPN Client支援AES作為加密演算法。VPN Client僅支援128位和256位的金鑰大小。

### <u>必要條件</u>

### <u>需求</u>

此示例配置假定PIX完全可操作,並配置必要的命令以便根據組織的安全策略處理流量。

#### <u>採用元件</u>

本文中的資訊係根據以下軟體和硬體版本:

• PIX軟體版本6.3(1)**注意:**此安裝程式已在PIX軟體版本6.3(1)上測試,預計可以在所有更高版本 上運行。  Cisco VPN使用者端版本4.0.3(A)注意:此安裝程式已在VPN客戶端4.0.3(A)版上測試,但可在 早期3.6.1版本和最新版本上運行。

本文中的資訊是根據特定實驗室環境內的裝置所建立。文中使用到的所有裝置皆從已清除(預設))的組態來啟動。如果您的網路正在作用,請確保您已瞭解任何指令可能造成的影響。

### <u>慣例</u>

請參閱思科技術提示慣例以瞭解更多有關文件慣例的資訊。

### <u>背景資訊</u>

遠端訪問VPN滿足移動工作人員安全地連線到組織網路的要求。移動使用者可以使用其PC上安裝的 VPN客戶端軟體設定安全連線。VPN客戶端發起與配置為接受這些請求的中央站點裝置的連線。在 本示例中,中心站點裝置是配置為Easy VPN伺服器的PIX防火牆,該伺服器使用動態加密對映。

Cisco Easy VPN通過簡化VPN的配置和管理來簡化VPN部署。它包括Cisco Easy VPN Server和 Cisco Easy VPN Remote。在Easy VPN Remote上需要最少配置。Easy VPN Remote發起連線。 如果身份驗證成功,Easy VPN伺服器會將VPN配置推送到它。有關如何將PIX防火牆配置為Easy VPN伺服器的詳細資訊,請參閱管理VPN遠端訪問。

當設定VPN所需的某些引數無法預先確定時,動態加密對映用於IPsec配置,獲取動態分配的IP地址 的移動使用者的情況也是如此。動態加密對映用作模板,丟失的引數在IPsec協商期間確定。有關動 態加密對映的詳細資訊,請參閱<u>動態加密對映</u>。

### <u>組態</u>

本節提供用於設定本文件中所述功能的資訊。

註:使用<u>Command Lookup Tool</u>(僅<u>供</u>已註冊客戶使用)可獲取本節中使用的命令的詳細資訊。

#### 網路圖表

本檔案會使用以下網路設定:

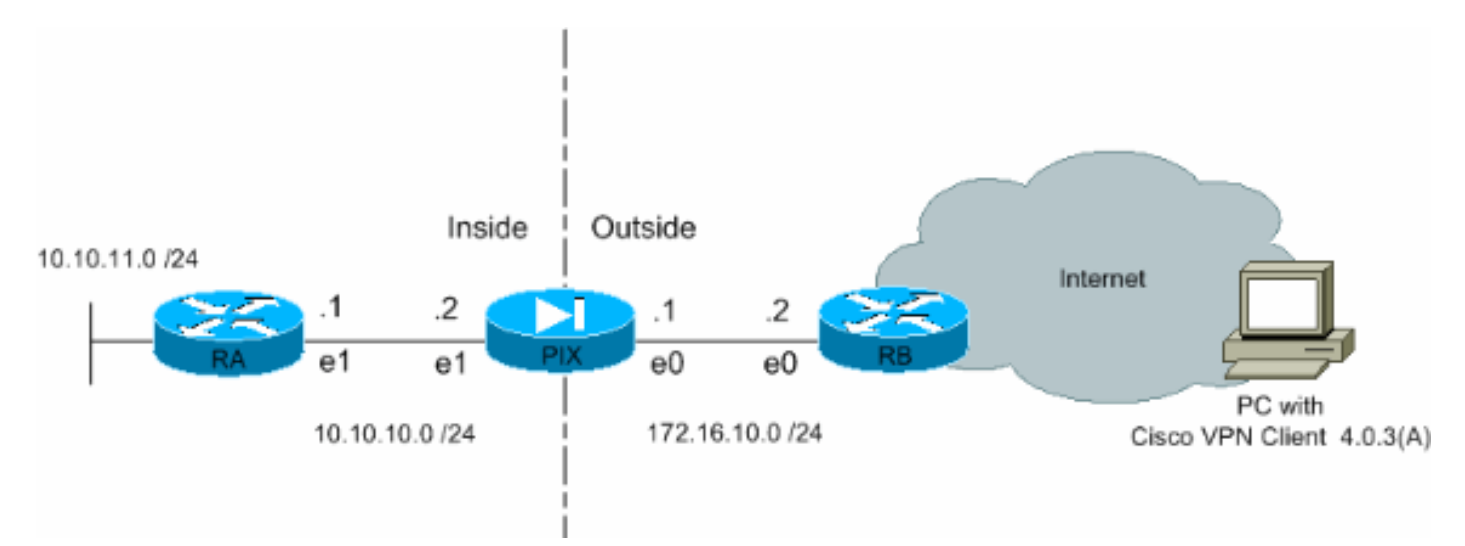

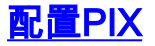

#### PIX

PIX Version 6.3(1) interface ethernet0 auto interface ethernet1 auto interface ethernet2 auto shutdown nameif ethernet0 outside security0 nameif ethernet1 inside security100 nameif ethernet2 intf2 security4 enable password 8Ry2YjIyt7RRXU24 encrypted passwd 2KFQnbNIdI.2KYOU encrypted hostname Pixfirewall fixup protocol ftp 21 fixup protocol h323 h225 1720 fixup protocol h323 ras 1718-1719 fixup protocol http 80 fixup protocol ils 389 fixup protocol rsh 514 fixup protocol rtsp 554 fixup protocol sip 5060 fixup protocol sip udp 5060 fixup protocol skinny 2000 fixup protocol smtp 25 fixup protocol sqlnet 1521 names !--- Define the access list to enable split tunneling. access-list 101 permit ip 10.10.10.0 255.255.255.0 10.10.8.0 255.255.255.0 access-list 101 permit ip 10.10.11.0 255.255.255.0 10.10.8.0 255.255.255.0 !---Define the access list to avoid network address !--translation (NAT) on IPsec packets. access-list 102 permit ip 10.10.10.0 255.255.255.0 10.10.8.0 255.255.255.0 access-list 102 permit ip 10.10.11.0 255.255.255.0 10.10.8.0 255.255.255.0 pager lines 24 mtu outside 1500 mtu inside 1500 mtu intf2 1500 !---Configure the IP address on the interfaces. ip address outside 172.16.10.1 255.255.255.0 ip address inside 10.10.10.2 255.255.255.0 no ip address intf2 ip audit info action alarm ip audit attack action alarm !---Create a pool of addresses from which IP addresses are assigned !--- dynamically to the remote VPN Clients. ip local pool vpnpool1 10.10.8.1-10.10.8.254 pdm history enable arp timeout 14400 !--- Disable NAT for IPsec packets. nat (inside) 0 access-list 102 route outside 0.0.0.0 0.0.0.0 172.16.10.2 1 route inside 10.10.11.0 255.255.255.0 10.10.10.1 1 timeout xlate 3:00:00 timeout conn 1:00:00 half-closed 0:10:00 udp 0:02:00 rpc 0:10:00 h225 1:00:00 timeout h323 0:05:00 mgcp 0:05:00 sip 0:30:00 sip\_media 0:02:00 timeout uauth 0:05:00 absolute aaa-server TACACS+ protocol tacacs+ aaa-server RADIUS protocol radius aaa-server LOCAL protocol local no snmpserver location no snmp-server contact snmp-server community public no snmp-server enable traps floodguard enable !--- Permit packet that came from an IPsec tunnel to pass through without !--- checking them against the configured conduits/access lists. sysopt connection permit-ipsec !--- Define the transform set to be used during IPsec !--- security association (SA) negotiation.

Specify AES as the encryption algorithm. crypto ipsec

```
transform-set trmset1 esp-aes-256 esp-sha-hmac !-
Create a dynamic crypto map entry !--- and add it to a
static crypto map. crypto dynamic-map map2 10 set
transform-set trmset1 crypto map map1 10 ipsec-isakmp
dynamic map2 !--- Bind the crypto map to the outside
interface. crypto map map1 interface outside !--- Enable
Internet Security Association and Key Management !---
Protocol (ISAKMP) negotiation on the interface on which
the IPsec !--- peer communicates with the PIX Firewall.
isakmp enable outside isakmp identity address !---
Define an ISAKMP policy to be used while !---
negotiating the ISAKMP SA. Specify !--- AES as the
encryption algorithm. The configurable AES !--- options
are aes, aes-192 and aes-256. !--- Note: AES 192 is not
supported by the VPN Client.
isakmp policy 10 authentication pre-share
isakmp policy 10 encryption aes-256
isakmp policy 10 hash sha
isakmp policy 10 group 2
isakmp policy 10 lifetime 86400
!--- Create a VPN group and configure the policy
attributes which are !--- downloaded to the Easy VPN
Clients. vpngroup groupmarketing address-pool vpnpool1
vpngroup groupmarketing dns-server 10.10.11.5 vpngroup
groupmarketing wins-server 10.10.11.5 vpngroup
groupmarketing default-domain org1.com vpngroup
groupmarketing split-tunnel 101 vpngroup groupmarketing
idle-time 1800 vpngroup groupmarketing password
telnet timeout 5 ssh timeout 5 console timeout 0
terminal width 80
Cryptochecksum:c064abce81996b132025e83e421ee1c3 : end
```

**注意:**在此設定中,建議在配置轉換集或ISAKMP策略時不要指定aes-192。VPN客戶端不支援加密 aes-192。

**注意:在**早期版本中,需要使用IKE模式配置命令isakmp client configuration address-pool和crypto map client-configuration address。但是,對於較新版本(3.x及更高版本),這些命令不再必要。 現在可以使用vpngroup address-pool命令指定多個地址池。

**注意:**VPN組名稱區分大小寫。這意味著,如果PIX中指定的組名稱和VPN客戶端上的組名稱在字 母大小寫方面不同(大寫或小寫),則使用者身份驗證失敗。

**註:例**如,當您在一個裝置上將組名稱輸入為GroupMarketing,而在另一個設**備中**將組名稱輸入為 GroupMarketing時,裝置無法工作。

#### <u>配置VPN客戶端</u>

在PC上安裝VPN客戶端後,按以下步驟建立新連線:

1. 啟動VPN客戶端應用程式,然後按一下**New**以建立新的連線條目。

| VPN Client - Version 4.0.3 (A)                                |        | 76        | _ 🗆 🗵         |
|---------------------------------------------------------------|--------|-----------|---------------|
| Connection Entries Status Certificates Log Options            | Help   |           |               |
| Connect New Import Modify Connection Entries Certificates Log | Delete |           | CISCO SYSTEMS |
| Connection Entry                                              | Host   | Transport |               |
|                                                               |        |           |               |
| Not connected.                                                |        |           | 11            |

2. 標題為VPN客戶端的新對話方塊 |建立新VPN連線條目。輸入新連線的配置資訊。在 Connection Entry欄位中,為建立的新條目分配名稱。在Host欄位中,鍵入PIX公共介面的 IP地址。選擇Authentication頁籤,然後鍵入組名稱和密碼(兩次 — 用於確認)。 這需要與使 用vpngroup password命令在PIX上輸入的資訊相匹配。按一下Save以儲存輸入的資訊。現在 已建立新連線。

| VPN Client   Create New VPN Connection Entry    |  |  |  |  |  |
|-------------------------------------------------|--|--|--|--|--|
| Connection Entry: Connect to PIX                |  |  |  |  |  |
| Description:                                    |  |  |  |  |  |
| Host: 172.16.10.1                               |  |  |  |  |  |
| Authentication Transport Backup Servers Dial-Up |  |  |  |  |  |
| <u>G</u> roup Authentication                    |  |  |  |  |  |
| Name: groupmarketing                            |  |  |  |  |  |
| Password:                                       |  |  |  |  |  |
| Confirm Password: *****                         |  |  |  |  |  |
|                                                 |  |  |  |  |  |
| C Certificate Authentication                    |  |  |  |  |  |
| Name:                                           |  |  |  |  |  |
| Send CA Certificate Chain                       |  |  |  |  |  |
|                                                 |  |  |  |  |  |
| Erase User Password Save Cancel                 |  |  |  |  |  |

 若要使用新的連線條目連線到網關,請通過按一下連線條目一次選擇該連線條目,然後按一下 連線圖示。按兩下連線條目具有相同的效果。

| lient - Version 4.0.3 (A)                                 |             |           |               |
|-----------------------------------------------------------|-------------|-----------|---------------|
| Connection Entries Status Certificates Log Options        | Help        |           |               |
| Connect New Import Modify Connectanthies Certificates Log | Delete      |           | CISCO SYSTEMS |
| Connection Entry                                          | Host        | Transport |               |
| Connect to PIX                                            | 172.16.10.1 | IPSec/UDP | •             |
|                                                           |             |           |               |
|                                                           |             |           |               |
|                                                           |             |           |               |
|                                                           |             |           |               |
|                                                           |             |           |               |
|                                                           |             |           |               |
|                                                           |             |           |               |
|                                                           |             |           |               |
|                                                           |             |           |               |
|                                                           |             |           |               |
|                                                           |             |           |               |
|                                                           |             |           |               |
|                                                           |             |           |               |
| 1                                                         |             |           |               |
| Not connected.                                            |             |           | 1             |

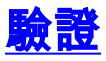

在VPN客戶端上,以下專案指示已成功建立到遠端網關的連線:

- •活動連線條目上會顯示一個黃色的閉鎖圖示。
- •工具欄上的「連線」圖示(「連線條目」頁籤旁邊)更改為「斷開連線」。
- 視窗結束處的狀態行顯示為「Connected to」,後跟連線條目名稱。

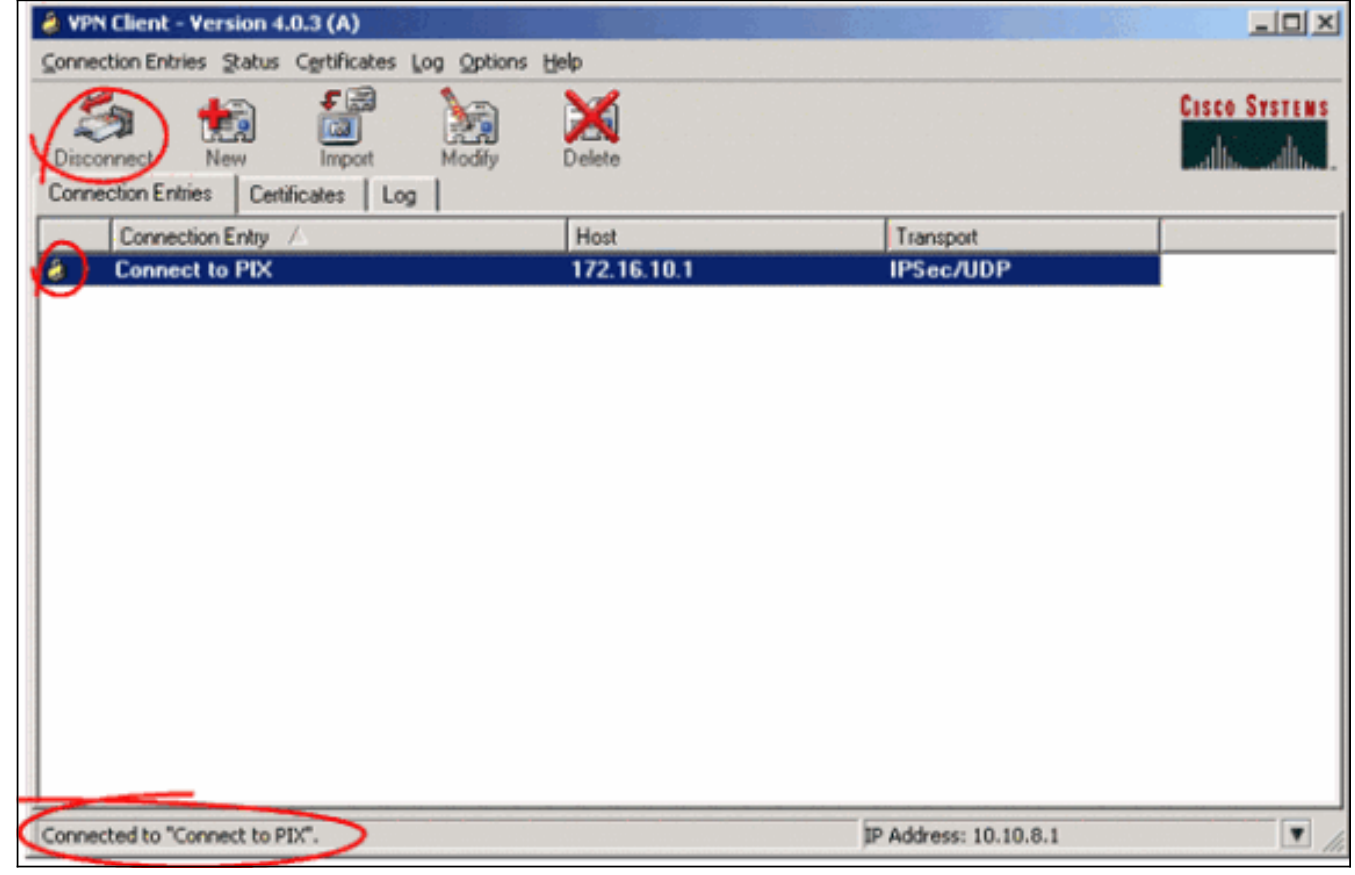

**注意:**預設情況下,一旦建立連線,VPN客戶端將最小化至Windows工作列右下角的系統托盤中的 閉鎖圖示。按兩下closed-lock圖示以使VPN客戶端視窗再次可見。

在PIX防火牆上,這些show命令可用於驗證已建立連線的狀態。

**注意:** Output Interpreter Tool**(僅供<u>註冊</u>客戶使用)**支援某些show命令,這允許您檢視show命令輸 出的分析。

• show crypto ipsec sa — 顯示PIX上的所有當前IPsec SA。此外,輸出還顯示遠端對等裝置的實際IP地址、分配的IP地址、本地IP地址和介面以及應用的加密對映。 Pixfirewall#show crypto ipsec sa

```
interface: outside
Crypto map tag: map1, local addr. 172.16.10.1
local ident (addr/mask/prot/port): (0.0.0.0/0.0.0/0/0)
remote ident (addr/mask/prot/port): (10.10.8.1/255.255.255.255/0/0)
current_peer: 172.16.12.3:500
dynamic allocated peer ip: 10.10.8.1
PERMIT, flags={}
#pkts encaps: 0, #pkts encrypt: 0, #pkts digest 0
#pkts decaps: 25, #pkts decrypt: 25, #pkts verify 25
#pkts compressed: 0, #pkts decompressed: 0
```

```
#pkts not compressed: 0, #pkts compr. failed: 0, #pkts decompress failed: 0
     #send errors 0, #recv errors 0
      local crypto endpt.: 172.16.10.1, remote crypto endpt.: 172.16.12.3
      path mtu 1500, ipsec overhead 64, media mtu 1500
      current outbound spi: cbabd0ce
      inbound esp sas:
       spi: 0x4d8a971d(1300928285)
         transform: esp-aes-256 esp-sha-hmac ,
         in use settings ={Tunnel, }
         slot: 0, conn id: 2, crypto map: map1
         sa timing: remaining key lifetime (k/sec): (4607996/28685)
         IV size: 16 bytes
         replay detection support: Y
      inbound ah sas:
      inbound pcp sas:
      outbound esp sas:
       spi: 0xcbabd0ce(3417034958)
         transform: esp-aes-256 esp-sha-hmac ,
         in use settings ={Tunnel, }
         slot: 0, conn id: 1, crypto map: map1
         sa timing: remaining key lifetime (k/sec): (4608000/28676)
         IV size: 16 bytes
         replay detection support: Y
      outbound ah sas:
      outbound pcp sas:

    show crypto isakmp sa — 顯示對等體之間構建的ISAKMP SA的狀態。

 Pixfirewall#show crypto isakmp sa
 Total
        : 1
 Embryonic : 0
```

| dst         | src         | state   | pending | created |
|-------------|-------------|---------|---------|---------|
| 172.16.10.1 | 172.16.12.3 | QM_IDLE | 0       | 1       |

### 疑難排解

本節提供的資訊可用於對組態進行疑難排解。

這些debug命令有助於排除VPN設定問題。

- **註:發出**debug<u>指令之前,請先參閱</u>有關Debug指令的**重要**資訊。
  - debug crypto isakmp 顯示已構建的ISAKMP SA和已協商的IPsec屬性。在ISAKMP SA協商 期間,PIX可能會在接受ISAKMP SA協商之前將多個建議作為「不可接受」丟棄。一旦同意 ISAKMP SA,就會協商IPsec屬性。同樣,在某個建議被接受之前,可能會拒絕該多個建議 ,如debug輸出所示。

ISAKMP (0): Checking ISAKMP transform 1 against priority 10 policy ISAKMP: encryption AES-CBC ISAKMP: hash SHA ISAKMP: default group 2 ISAKMP: extended auth pre-share (init) ISAKMP: life type in seconds life duration (VPI) of 0x0 0x20 0xc4 0x9b TSAKMP: TSAKMP: keylength of 256 !--- Proposal is rejected since extended auth is not configured. ISAKMP (0): atts are not acceptable. Next payload is 3 ISAKMP (0): Checking ISAKMP transform 2 against priority 10 policy ISAKMP: encryption AES-CBC ISAKMP: hash MD5 ISAKMP: default group 2 ISAKMP: extended auth pre-share (init) ISAKMP: life type in seconds ISAKMP: life duration (VPI) of 0x0 0x20 0xc4 0x9b TSAKMP: keylength of 256 !--- Proposal is rejected since MD5 is not specified as the hash algorithm. ISAKMP (0): atts are not acceptable. Next payload is 3 ISAKMP (0): Checking ISAKMP transform 3 against priority 10 policy ISAKMP: encryption AES-CBC ISAKMP: hash SHA ISAKMP: default group 2 auth pre-share ISAKMP: ISAKMP: life type in seconds life duration (VPI) of 0x0 0x20 0xc4 0x9b TSAKMP: ISAKMP: keylength of 256 !--- This proposal is accepted since it matches ISAKMP policy 10. ISAKMP (0): atts are acceptable. Next payload is 3 ISAKMP (0): processing KE payload. message ID = 0 !--- Output is suppressed. OAK\_QM exchange oakley\_process\_quick\_mode: OAK\_QM\_IDLE ISAKMP (0): processing SA payload. message ID = 3348522173 ISAKMP : Checking IPSec proposal 1 ISAKMP: transform 1, ESP\_AES ISAKMP: attributes in transform: TSAKMP: authenticator is HMAC-MD5 key length is 256 ISAKMP: ISAKMP: encaps is 1 ISAKMP: SA life type in seconds SA life duration (VPI) of 0x0 0x20 0xc4 0x9b TSAKMP: !--- This proposal is not accepted since transform-set !--- trmset1 does not use MD5. ISAKMP (0): atts not acceptable. Next payload is 0 ISAKMP (0): skipping next ANDed proposal (1) ISAKMP : Checking IPSec proposal 2 ISAKMP: transform 1, ESP\_AES ISAKMP: attributes in transform: ISAKMP: authenticator is HMAC-SHA ISAKMP: key length is 256 encaps is 1 ISAKMP: ISAKMP: SA life type in seconds SA life duration (VPI) of 0x0 0x20 0xc4 0x9b ISAKMP: !--- This proposal is accepted since it matches !--- transform-set trmset1. ISAKMP (0): atts are acceptable. ISAKMP (0): bad SPI size of 2 octets! ISAKMP : Checking IPSec proposal 3 !--- Output is suppressed.

#### • debug crypto ipsec — 顯示有關IPsec SA協商的資訊。

IPSEC(key\_engine\_delete\_sas): rec'd delete notify from ISAKMP IPSEC(key engine delete sas): delete all SAs shared with 172.16.12.3 IPSEC(validate\_proposal): transform proposal (prot 3, trans 12, hmac\_alg 1) not supported IPSEC(validate\_proposal): transform proposal (prot 3, trans 12, hmac\_alg 1) not supported IPSEC(validate\_proposal): transform proposal (prot 3, trans 12, hmac\_alg 2) not supported IPSEC(validate\_proposal): transform proposal (prot 3, trans 12, hmac\_alg 1) not supported IPSEC(validate\_proposal\_request): proposal part #1, (key eng. msg.) dest= 172.16.10.1, src= 172.16.12.3, dest\_proxy= 0.0.0.0/0.0.0.0/0/0 (type=4), src\_proxy= 10.10.8.1/255.255.255.255/0/0 (type=1), protocol= ESP, transform= esp-aes-256 esp-sha-hmac , lifedur= 0s and 0kb, spi= 0x0(0), conn\_id= 0, keysize= 256, flags= 0x4 IPSEC(key\_engine): got a queue event... IPSEC(spi\_response): getting spi 0xfb0cb69(263244649) for SA from 172.16.12.3 to 172.16.10.1 for prot 3 IPSEC(key\_engine): got a queue event... IPSEC(initialize\_sas): , (key eng. msg.) dest= 172.16.10.1, src= 172.16.12.3, dest\_proxy= 0.0.0.0/0.0.0.0/0/0 (type=4), src\_proxy= 10.10.8.1/0.0.0/0/0 (type=1), protocol= ESP, transform= esp-aes-256 esp-sha-hmac , lifedur= 2147483s and 0kb, spi= 0xfb0cb69(263244649), conn\_id= 2, keysize= 256, flags= 0x4 IPSEC(initialize\_sas): , (key eng. msg.) src= 172.16.10.1, dest= 172.16.12.3, src\_proxy= 0.0.0.0/0.0.0.0/0/0 (type=4), dest\_proxy= 10.10.8.1/0.0.0.0/0/0 (type=1), protocol= ESP, transform= esp-aes-256 esp-sha-hmac , lifedur= 2147483s and 0kb, spi= 0xda6c054a(3664512330), conn\_id= 1, keysize= 256, flags= 0x4

使用本文檔中顯示的配置,VPN客戶端能夠使用AES成功連線到中心站點PIX。有時會觀察到,雖 然VPN隧道已成功建立,但使用者無法執行常見任務,例如ping網路資源、登入到域或瀏覽網路鄰 居。有關排除此類問題的詳細資訊,請參閱<u>使用Cisco VPN客戶端建立VPN隧道後Microsoft網路鄰</u> <u>居故障排除</u>。

### 相關資訊

- <u>進階加密標準(AES)</u>
- IP安全(IPSec)加密簡介
- IP安全性疑難排解 瞭解和使用debug命令
- IPsec協商/IKE通訊協定支援頁面
- PIX支援頁
- Cisco VPN使用者端支援頁面
- <u>PIX命令參考</u>
- 技術支援與文件 Cisco Systems